# Atualização de firmware via TFTP em switches gerenciados 200/300 Series

### Objetivos

O firmware é o programa que controla as operações e a funcionalidade do switch. O firmware atualizado pode ser disponibilizado periodicamente e fornece segurança avançada, novos recursos, correções de bugs ou atualizações de desempenho. Um servidor TFTP (Trivial File Transfer Protocol) é um servidor usado para transferir automaticamente arquivos de configuração e inicialização entre dispositivos em uma LAN.

O artigo explica como atualizar o firmware em Switches Gerenciados das Séries 200 e 300 de um servidor TFTP.

## Dispositivos aplicáveis

Switches gerenciados SF/SG 200 e SF/SG 300 Series

### URL de download de software

- Switches gerenciados série 200
- <u>Switches gerenciados 300 Series</u>

#### Atualizar/Fazer backup de firmware/idioma

Etapa 1. Faça login no utilitário de configuração da Web e escolha **Administration > File Management > Upgrade/Backup Firmware/Language**. A página *Upgrade/Backup Firmware/Language* é aberta:

| Transfer Method:             | <ul> <li>via TFTP</li> <li>via HTTP/HTTPS</li> </ul>                         |
|------------------------------|------------------------------------------------------------------------------|
| Save Action:                 | <ul> <li>Upgrade</li> <li>Backup</li> </ul>                                  |
| File Type:                   | <ul> <li>Firmware Image</li> <li>Boot Code</li> <li>Language File</li> </ul> |
| TFTP Server Definition:      | By IP address 		By name                                                      |
| IP Version:                  | Version 6 Version 4                                                          |
| IPv6 Address Type:           | 🔿 Link Local 🔵 Global                                                        |
| Link Local Interface:        | None 💌                                                                       |
| TFTP Server IP Address/Name: | 10.10.10                                                                     |
| Source File Name:            | filename.example (16/160 Characters Used                                     |

Etapa 2. Clique no botão de opção via TFTP no campo Transfer Method.

Etapa 3. Clique no botão de opção Atualizar no campo Salvar ação.

Etapa 4. Clique no botão de opção que corresponde ao tipo de arquivo desejado no campo *Tipo de arquivo*.

- Imagem do firmware O firmware deve ser atualizado. O firmware é o programa que controla as operações e a funcionalidade do switch. O firmware também é conhecido como imagem.
- Código de inicialização O código de inicialização deve ser atualizado. O código de inicialização controla a inicialização básica do sistema e é iniciado.
- Arquivo de Idioma O arquivo de idioma será atualizado. O arquivo de idioma é o dicionário que permite que as janelas sejam exibidas no idioma selecionado.

Etapa 5. Clique no botão de opção que corresponde à maneira desejada de definir o servidor TFTP.

- Por endereço IP Especifique o servidor TFTP pelo endereço IP do servidor TFTP.
- Por nome Especifique o servidor TFTP por nome.

Etapa 6. (Opcional) Se o servidor TFTP tiver que ser definido por endereço IP, insira os campos a seguir.

- IP Version Clique no botão de opção que corresponde ao tipo de endereço IP do servidor TFTP.
- Tipo de endereço IPv6 Se a versão do IP for IPv6, clique no botão de opção que corresponde ao tipo de endereço IPv6 desejado.
  - Link Local O endereço IPv6 identifica exclusivamente os hosts em um único link de rede.

- Global — O endereço IPv6 é um tipo de IPv6 unicast global visível e acessível de outras redes.

• Link Local Interface — Se o tipo de endereço IPv6 for link local, escolha uma interface de link na lista suspensa *Link Local Interface*.

Passo 7. Insira o endereço IP do servidor TFTP ou o nome do servidor TFTP no campo *Endereço IP/Nome do servidor TFTP*.

Etapa 8. Insira o nome do arquivo no campo Nome do arquivo de origem.

Etapa 9. Clique em Apply. Uma janela de aviso é exibida.

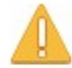

Navigation to other screens while upgrade/backup is in progress will abort the process.

OK Cancel

Etapa 10. Click OK. Uma barra de progresso é exibida por vários minutos.

Etapa 11. Depois de alguns minutos, a barra de progresso desaparece. As estatísticas e os erros da transferência são exibidos. Se a transferência tiver sido bem-sucedida, clique em **Concluído**.

#### Reinicialize o Switch

**Observação:** para que a versão atualizada do firmware seja aplicada, o switch deve ser reinicializado. O switch não precisa ser reinicializado se o arquivo atualizado for apenas um arquivo de idioma.

Etapa 1. Faça login no utilitário de configuração da Web e escolha **Administration > Reboot**. A página *Reboot* é aberta:

| Reboot                                                                                                    |
|----------------------------------------------------------------------------------------------------|
| To reboot the device, click the 'Reboot' button.                                                            |
| Clear Startup Configuration File                                                                            |
| Reboot                                                                                                    |
| To reboot the device and return to factory default settings, click the "Reboot to Factory Defaults" button. |
| Reboot to Factory Defaults                                                                                  |

Etapa 2. (Opcional) Marque **Clear Startup Configuration File** para excluir a configuração de inicialização depois que o switch for reinicializado. Com essa opção ativada, o switch executa essencialmente uma redefinição padrão de fábrica, já que as configurações de execução e de inicialização seriam excluídas na reinicialização.

Etapa 3. Clique em **Reboot**. O switch é reinicializado e o firmware atualizado é aplicado.

#### Sobre esta tradução

A Cisco traduziu este documento com a ajuda de tecnologias de tradução automática e humana para oferecer conteúdo de suporte aos seus usuários no seu próprio idioma, independentemente da localização.

Observe que mesmo a melhor tradução automática não será tão precisa quanto as realizadas por um tradutor profissional.

A Cisco Systems, Inc. não se responsabiliza pela precisão destas traduções e recomenda que o documento original em inglês (link fornecido) seja sempre consultado.